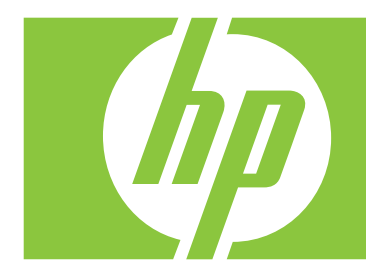

# HP 2-Megapixel Autofocus Webcam for Notebook PCs User's Guide

Version 1.0

Copyright © 2007 Hewlett-Packard Development Company, L.P.

The information contained herein is subject to change without notice.

The only warranties for HP products and services are set forth in the express warranty statements accompanying such products and services. Nothing herein should be construed as constituting an additional warranty. HP shall not be liable for technical or editorial errors or omissions contained herein.

### **Product Registration**

Registration is quick, easy and offers: e-mail updates containing notifications about product enhancements, the most recent support alerts, and driver updates specific to the product(s) you own.

For faster help, be sure to register your recently purchased product at https://register.hp.com

## **Table of Contents**

| Welcome                           | .1  |
|-----------------------------------|-----|
| Overview                          | .1  |
| Using Your HP Webcam              | .3  |
| Recording a Video                 | . 3 |
| Starting a Video Chat             | .4  |
| Taking a Picture                  | .5  |
| Editing a Picture                 | .6  |
| Adjusting Webcam Settings         | .7  |
| Adjusting Brightness and Contrast | .7  |
| Creating a Personal Profile       | . 8 |
| Adjusting Image Settings          | .9  |
| Troubleshooting                   | 1   |

## Welcome

Congratulations on purchasing the HP 2-Megapixel Autofocus Webcam for Notebook PCs.

This guide shows you how to use your new webcam to record videos, start video chats, take pictures, and adjust the webcam settings.

### **Overview**

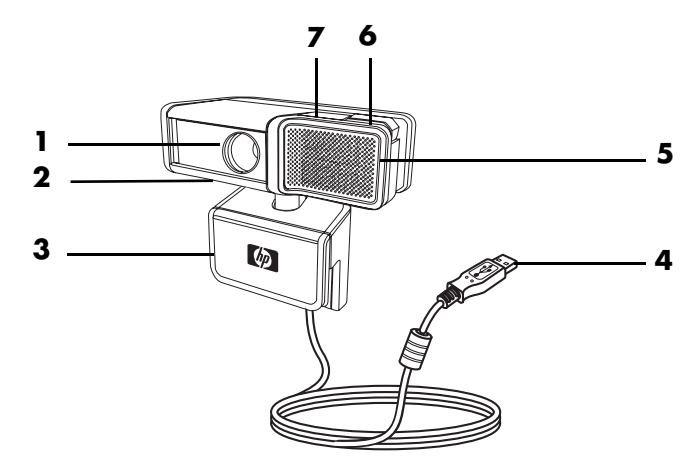

- 1 Autofocus lens
- 2 Privacy shutter
- 3 Adjustable clip
- 4 USB connector
- 5 Integrated microphone
- 6 Snapshot button
- 7 HP Instant Chat button

## **Using Your HP Webcam**

### **Recording a Video**

- Double-click the ArcSoft VideoImpression icon on the Windows desktop.
- 2 Click Create a New Video.
- 3 Click Capture From Device.
- 4 Make sure Live is selected and VIDEO is checked.
- **5** Click the **Record begin** recording the video.
- 6 Click the **Stop** recording the video.
- j j

icon to stop

icon to

If you want to edit your video and send it by e-mail, Arcsoft VideoImpression can do all that and more. To learn more about using ArcSoft VideoImpression, click the **Help** menu.

| Device                                  | Frame Size FPS       |
|-----------------------------------------|----------------------|
| HP Camera                               | 🖌 640 X 480 🔻 30.0 💌 |
| Settings Format                         | Input                |
| Device                                  |                      |
| USB AUUIO Device                        |                      |
| Click the red 'Record' button           | Drive : 0.0 MB       |
| to display a dialog for file<br>naming, | File Size            |
|                                         | DOILE                |

## **Starting a Video Chat**

You can add live video to the most popular instant messaging (IM) applications (ISP connection required):

- AOL<sup>®</sup> Instant Messenger<sup>™</sup> (AIM<sup>®</sup>)
- Windows Live<sup>™</sup> Messenger
- Yahoo!<sup>®</sup> Messenger
- Skype<sup>®</sup>
- 1 Press the **HP Instant Chat**
- Select the instant messaging (IM) application you want to use.
- If prompted, follow the onscreen instructions to install and set up the IM application.
- 4 Follow the video chat steps in the IM application's documentation.

**NOTE:** The Instant Chat Button Setup options only appear during initial setup. The next time you press the HP Instant Chat button, the selected IM application opens automatically.

To select a different IM application after you complete initial setup, click Start > ArcSoft Magic-i > HP Instant Chat Button Setup.

Now you're ready to enhance your video chats with special effects and to broadcast videos from your PC hard drive. To learn more about using ArcSoft Magic-i<sup>™</sup>, click the ? in the upper-right corner of the Magic-i window.

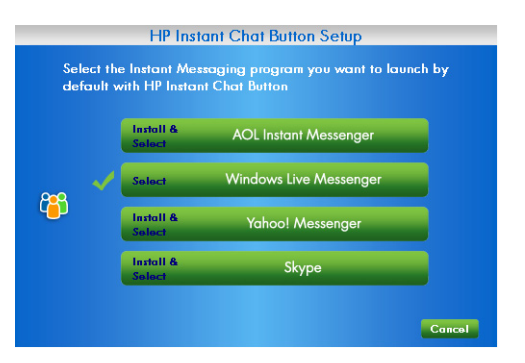

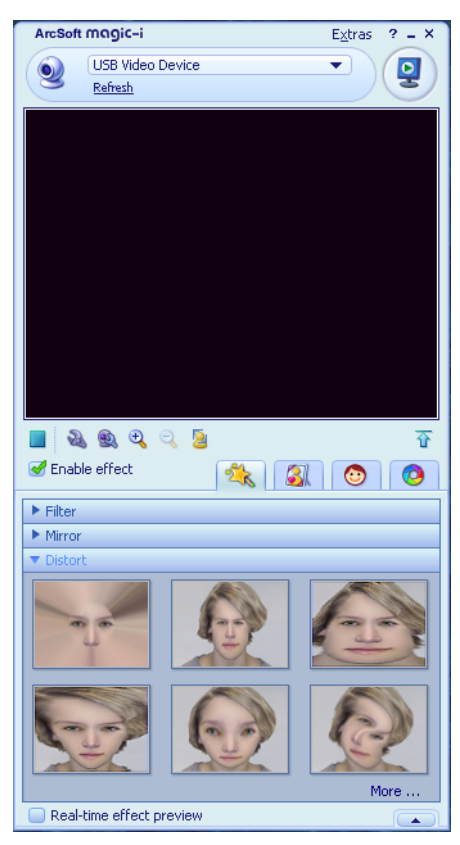

## **Taking a Picture**

- Double-click the HP Image Capture icon on the Windows desktop, or press the Snapshot 2 button on the webcam.
- 2 Click the **Webcam** sicon in the lower-left portion of the screen and select **USB Video Device**.
- 3 (Optional) Click the **Resolution** 📅 icon and select a different setting.
- 4 Press the **Snapshot** 2 button on the webcam to take a picture.

To learn more about using HP Image Capture, click the **?** icon in the lower-right portion of the HP Image Capture window.

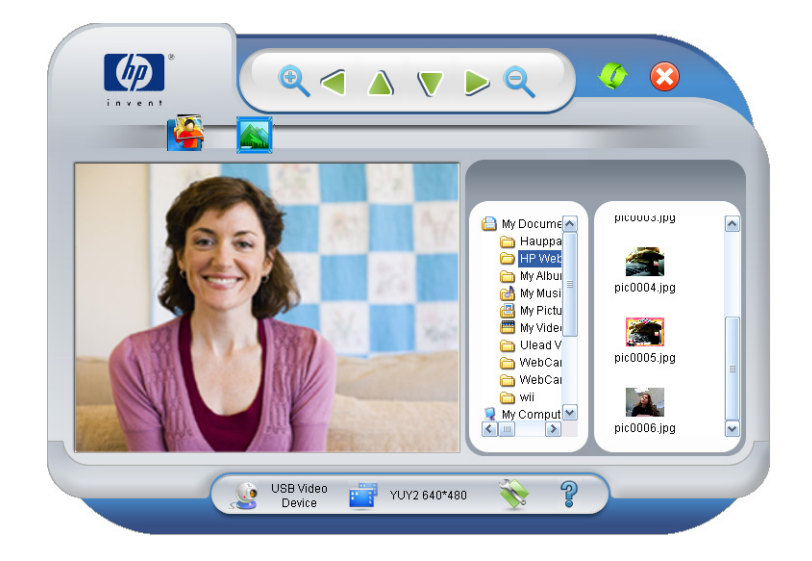

## **Editing a Picture**

- Double-click the HP Photosmart Essential 1 icon on the Windows desktop.
- 2 Click View Library.
- 3 Right-click the picture you want to edit, and select **Edit** from the pop-up menu.
- 4 Select an editing option from the **Photo Fix** menu on the left side of the screen.

To learn more about editing, printing, and sharing pictures with HP Photosmart Essential, click the **?** icon in the upper-right corner of the Photosmart Essential window.

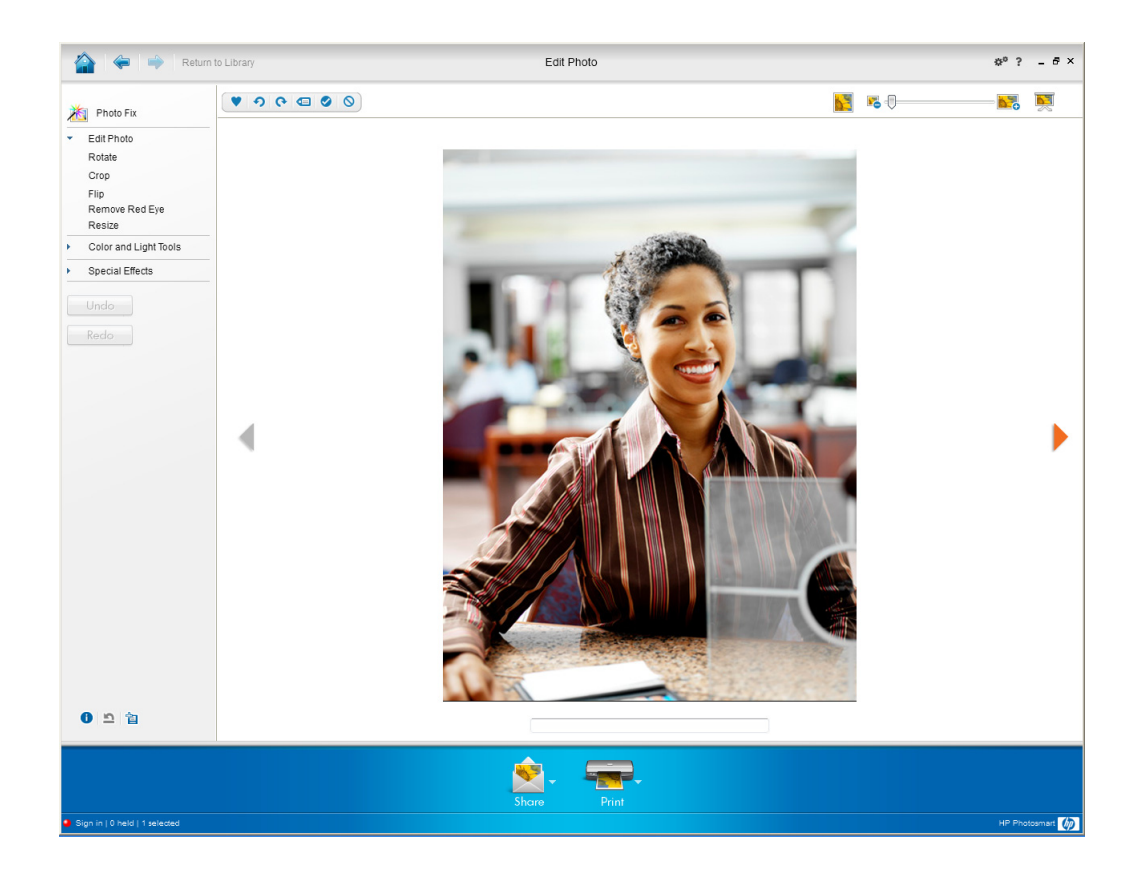

## **Adjusting Webcam Settings**

This chapter shows you how to adjust webcam settings in ArcSoft Magic-i. You can also adjust webcam settings in ArcSoft VideoImpression by clicking the **Settings** button.

## **Adjusting Brightness and Contrast**

- 1 Double-click the **ArcSoft Magic-i P** icon on the Windows desktop.
- 2 Click the Generic Settings 🚉 icon.
- 3 Remove the check mark from the **Auto Enhance** box.
- Drag the sliders to adjust these settings:
  Brightness
  - Contrast
- 5 Click OK.

**NOTE:** To restore all the factory settings, click **Default**.

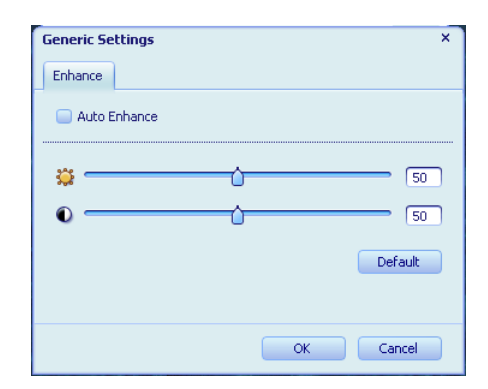

## **Creating a Personal Profile**

1 Double-click the ArcSoft Magic-i 👭 icon on the Windows desktop.

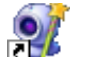

- 2 Click the **Profiles** (1) tab. (If this tab is not visible, click the **Expand r** tab to expand the screen.)
- **3** Drag the sliders to adjust these settings:
  - 💥 Brightness
  - Contrast
  - 🍸 Gamma
  - Saturation
  - ▲ Sharpness
- 4 Click Save Profile.
- Enter a name for the profile. 5
- Click OK. 6

### NOTE:

- To restore the factory settings, click **Default**.
- To apply a previously saved profile, select the profile name from the Current Profile list.
- To delete a profile, select the profile name from the Current Profile list, and then click the **Delete** icon.

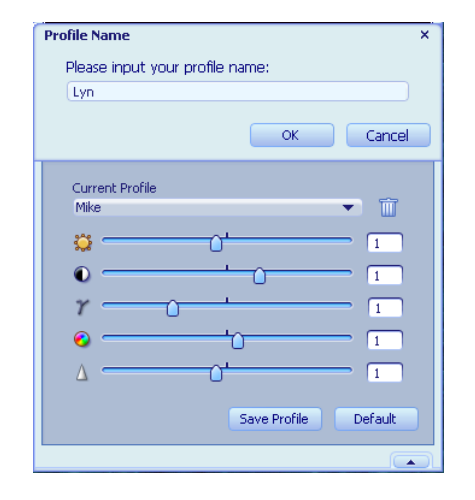

## **Adjusting Image Settings**

- 1 Double-click the **ArcSoft Magic-i** icon on the Windows desktop.
- 2 Click the Settings 🔬 icon.
- **3** Drag the sliders to adjust the individual settings.
- 4 To manually adjust the focus, remove the check from the **Auto Focus** check box.
- **5** To manually adjust the exposure, remove the check from the **Auto Exposure** check box.
- 6 Click OK.

**NOTE:** To restore the factory settings, click **Default**.

| HP Webcam Settin | ngs           |          | ×      |
|------------------|---------------|----------|--------|
| Brightness       |               | <u>+</u> | 15     |
| Contrast         |               |          | 47     |
| Hue              |               | <u>`</u> | 0      |
| Saturation       |               |          | 80     |
| Sharpness        |               | <u> </u> | 2      |
| Gamma            | <u> </u>      |          | 165    |
| Backlight        | 0             |          | 0      |
| Focus            | 0             |          | 0      |
| <b>e</b>         | Auto Focus    |          |        |
| Exposure         |               |          |        |
|                  | Auto Exposure |          |        |
| <b>A</b>         | Led On        |          |        |
| Default          |               | ок       | Iancel |

# Troubleshooting

| Problem                                       | Solution                                                                                                    |
|-----------------------------------------------|----------------------------------------------------------------------------------------------------|
| The image is fuzzy                            | Turn off the autofocus feature and use the software settings to manually adjust the focus. See <u>Adjusting Image Settings</u> for details.                                                                                                    |
| There are lines interfering with<br>the image | Double-click the <b>ArcSoft VideoImpression</b> icon on the Windows<br>desktop. Click <b>Settings</b> . Click the <b>Video Proc Amp</b> tab. Select the<br><b>PowerLine Frequency</b> list and select the appropriate setting for your<br>region. In North America, select <b>60Hz</b> ; outside North America, select <b>50Hz</b> . |

Still need help? Please refer to the warranty that came with your webcam for support phone numbers and Web site information.

#### DECLARATION OF CONFORMITY according to ISO/IEC 17050-1 and EN 17050-1

Supplier's Name: Hewlett-Packard Company **Supplier's Address:** Hewlett-Packard Company 10955 Tantau Ave Cupertino, CA 95014 declares, that the product(s): Product: Webcam Model Number(s): GJ502AA conforms to the following Product Specifications: EMC: IEC 60950-1:2001 / EN60950-1:2001 IEC 60825-1:1993 + A1 / EN 60825-1:1994 + A11 Class 1 (Laser/LED) GB4943: 2001 CISPR 22: 1997 / EN 55022: 1998 +A1:2000 +A2:2003, Class B CISPR 24: 1997 / EN 55024:+1998 +A1:2001 +A2:2003 FCC Title 47 CFR, Part 15 Class B / ICES-003

#### Supplementary Information:

The product herewith complies with the requirements of the Low Voltage Directive 2006/95/EC, the EMC Directive 89/336/EEC and the R&TTE Directive 1999/5/EC and carries the "CE Marking" accordingly.

This device complies with Part 15 of FCC rules. Operation is subject to the following two conditions: (1) this device may not cause harmful interference, and (2) this device must accept any interference received, including interference that may cause undesired operation. Cupertino, CA USA June 19, 2007

#### For regulatory compliance information only, contact:

Australia Contact: Product Regulations Manager, Hewlett-Packard Australia Pty Ltd., 31-41 Joseph Street, Blackburn, Victoria 3130 European Contact: Hewlett-Packard GmbH, HQ-TRE, Herrenberger Straße 140, 71034 Böblingen, Germany (FAX: +49-7031-14-3143) North America Contact: Hardware Quality Eng. Manager, Hewlett-Packard, CPC, 10955 Tantau Ave., Cupertino, CA 95014

Part number: 450116-001